| 作者:     | 张立文              | <b>BECKHOFF</b> New Automation Technology |
|---------|------------------|-------------------------------------------|
| 日期:     |                  | 上海市江场三路市北工业园区                             |
| 版木.     | V1 1             | 163 号 5 楼(200436)                         |
| //汉/平:  | V 1. 1           | TEL: 021-66312666                         |
| E_mail: | Zlw_usst@163.com | FAX: 021-66315696                         |

# TwinCAT NC 控制 EL7041 伺服模块

#### 概述

本例可作为控制 EL7041 伺服模块的参考。

### 文档中包含的文件

| 文件名称       | 文件说明                    |
|------------|-------------------------|
| EL7041.tsm | 用于 system manager 配置的文件 |

#### 备 注

关键字: EL7041, AS1030-0000

#### 免责声明

我们已对本文档描述的内容做测试。但是差错在所难免,无法保证绝对正确并完全满足您的使用需求。 本文档的内容可能随时更新,也欢迎您提出改进建议。

文档内容可能随时更新

如有改动, 恕不事先通知

一、 本例软、硬件配置:

1、 硬件: EL7041,AS1030-0000,CP6202-0001-0040。 软件: TwinCAT 2.11.2257

## 二、 本例硬件实施步骤:

按照接线图完成 EL7041 模块的接线, (如图 2-1)

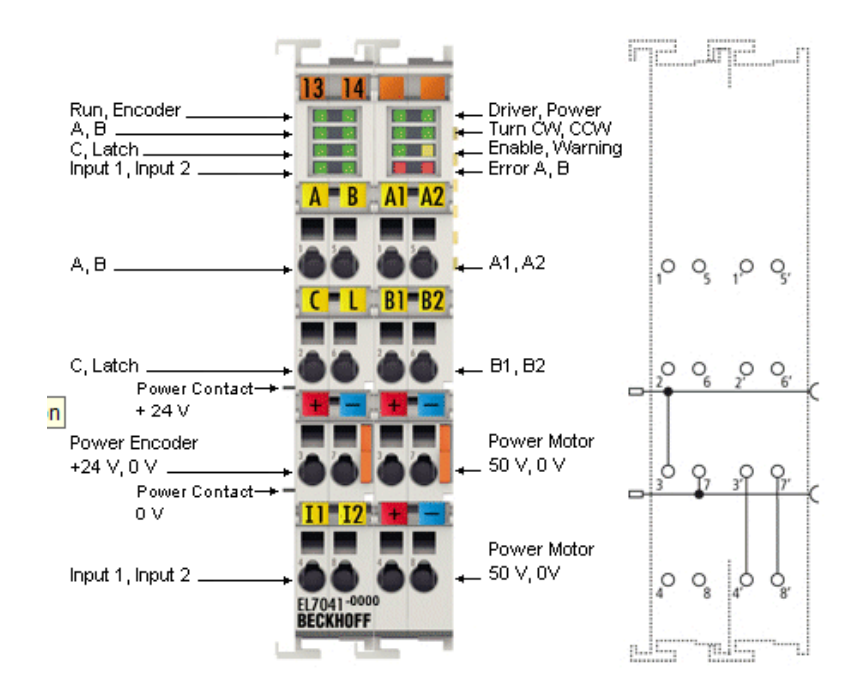

图 2-1

其中电机接线为(如图 2-2)

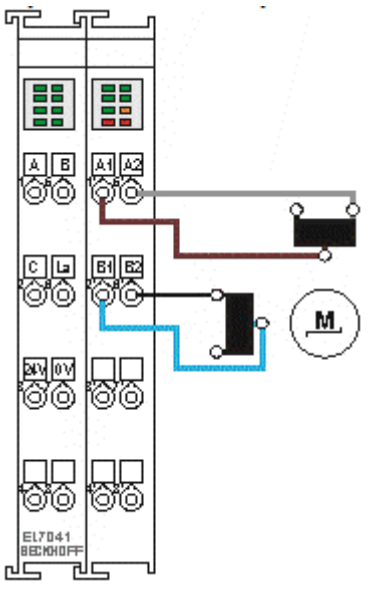

图 2-2

编码器接线为(如图 2-3)

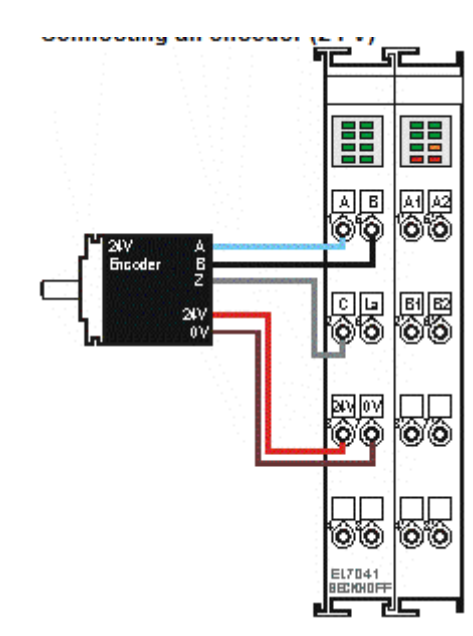

图 2-3

### 三、 本例软件实施步骤:

1、打开 system manager 软件; 新建项目; 从左边的配置管理器中找到 I/O-Configuration下的 I/O Device, 右击找到 Scan device 单击,将模块都扫描上来 (如图 3-1)。

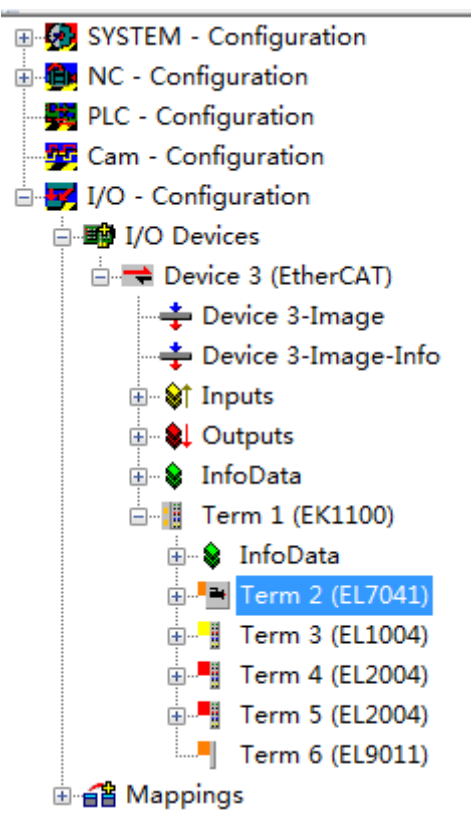

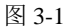

2、选中 EL7041 模块,双击;右侧出现配置界面,找到 CoE-Online (如图 3-2),接下来配置参数。

| 🐵 🥵 SYSTEM - Configuration | General Ether | CAT DC Process Data Startu    | n CoE - Onl  | ing Dieg History Online |
|----------------------------|---------------|-------------------------------|--------------|-------------------------|
| 🗄 👜 NC - Configuration     |               | SAT DO TIOCESS Data Deale     | P            | brag miscory online     |
|                            | Update I      | .ist 📃 Auto Update 🗹 Sin      | gle Updat 🗹  | Show Offline Da         |
| 📲 Cam - Configuration      | Advanced      | L                             |              |                         |
| 🖶 🛒 I/O - Configuration    | Add to Star   | tup Offline Data              | Module OD (A | AoE O                   |
| ⊨                          |               |                               |              |                         |
| 🖃 🔫 Device 3 (EtherCAT)    | Index         | Name                          | Flags        | Value                   |
| 🕂 Device 3-Image           | 1000          | Device type                   | RO           | 0x00001389 (5001)       |
| Device 3-Image-Info        | 1008          | Device name                   | RO           | EL7041                  |
|                            | 1009          | Hardware version              | RO           |                         |
| timputs                    | 100A          | Software version              | RO           |                         |
| 🕀 😣 Outputs                |               | Restore default parameters    | RO           | > 1 <                   |
| 🗄 🔒 InfoData               |               | Identity                      | RO           | > 4 <                   |
| Term 1 (FK1100)            |               | Backup parameter handling     | RO           | > 1 <                   |
|                            |               | ENC RxPDO-Par Control compact | RO           | > 6 <                   |
| InfoData                   |               | ENC RxPDO-Par Control         | RO           | > 6 <                   |
| 🕂 🎴 Term 2 (EL7041)        |               | STM RxPDO-Par Position        | RO           | > 6 <                   |
| 🗄 📲 Term 3 (EL1004)        | ± 1404∶0      | STM RxPDO-Par Velocity        | RO           | > 6 <                   |
| Term 4 (FI 2004)           |               | POS RxPDO-Par Control compact | RO           | > 6 <                   |
|                            |               | POS RxPDO-Par Control         | RO           | > 6 <                   |
| term 5 (EL2004)            |               | ENC RxPDO-Map Control compact | RO           | > 7 <                   |
| Term 6 (EL9011)            |               | ENC RxPDO-Map Control         | RO           | > 7 <                   |
|                            |               |                               |              |                         |

图 3-2

3、根据实际的供电情况,以及电机的参数,设置 maximal current 以及 Nominal voltage (如图 3-3)。

| - | 8010: | 0     | STM Motor Settings Ch.1     | RW | > 17 $<$ |         |
|---|-------|-------|-----------------------------|----|----------|---------|
|   | 80:   | 10:01 | Maximal current             | RW | 0x05DC   | (1500)  |
|   | 80    | 10:02 | Reduced current             | RW | 0x09C4   | (2500)  |
|   | 80    | 10:03 | Nominal voltage             | RW | 0x5DCO   | (24000) |
|   | 80    | 10:04 | Motor coil resistance       | RW | 0x0064   | (100)   |
|   | 80:   | 10:05 | Motor EMF                   | RW | 0x0000   | (0)     |
|   | 80    | 10:06 | Motor fullsteps             | RW | 0x00C8   | (200)   |
|   | 80:   | 10:07 | Encoder increments (4-fold) | RW | 0x0000   | (0)     |
|   | 80    | 10:09 | Start velocity              | RW | 0x0000   | (0)     |
|   | 80    | 10:10 | Drive on delay time         | RW | 0x0064   | (100)   |

图 3-3

4、配置工作模式(如图 3-4),找到 8012:01 将其改为 Velocity direct。

| 1 ti 0011.0      | DIM COUCI OFFER | Deccings on i       | 110      | / · · ·       |            |
|------------------|-----------------|---------------------|----------|---------------|------------|
| <u> </u>         | STM Restures (  | Ъ. 1                | RW       | > 62 <        |            |
| 8012:01          | Operation mode  |                     | RW       | Automatic (0) | )          |
| 8012:05          | Smood wondo     | •                   | RW       | 2000 Rulleto  |            |
| 8012:08          | Set Value Dial  | og                  |          | ×             | 📕 ar (1)   |
| 8012:09          |                 |                     | -        |               |            |
| 8012:11          | Dec:            | 1                   |          | ОК            | ent A (3)  |
| 8012:19          |                 | -                   |          |               | 'ent B (4) |
| 8012:30          | Hex:            | 0x00000001          |          | Cancel        |            |
| 8012:31          | Enum            | Mala alternation at |          |               |            |
| 8012:32          | Enum.           | velocity direct     |          |               | 10         |
| 8012:36          |                 |                     |          |               | 0)         |
| <b>÷</b> ∼8013:0 |                 |                     |          |               |            |
| <b>⊕</b> 8020:0  | Bool:           |                     |          | Hex Edit      |            |
| i∓~ 8021÷0       | Binary:         | 01 00 00 00         |          | 4             |            |
|                  |                 |                     |          |               |            |
|                  | Bit Size:       | 01 08 016           | 6 💿 32 🔘 | ) 64 🔘 ?      |            |
| ame              |                 |                     | _        |               | to         |
|                  |                 |                     |          |               |            |

图 3-4

5、该参数可以人为进行设置,此案例中将8012:05设置成为2000(如图3-5)。

| Ė~8012∶0   | STM   | Features Ch. 1 | RW > 62                  | <                 |
|------------|-------|----------------|--------------------------|-------------------|
| 8012:01    | Oper  | ation mode     | RW Veloc                 | ity direct (1)    |
| 8012:05    | Spee  | d range        | RW 2000                  | Fullsteps/sec (1) |
| 8012:08    | Fee   | lbl- +         | DΨ T-1                   | 1 (1)             |
| 8012:09    | In    | Set Value Dial | og 👘 👘 👘                 |                   |
| 8012:11    | Sel [ |                |                          | A (3)             |
| 8012:19    | Sel   | Dec:           | 1                        | OK B (4)          |
| 8012:30    | In    |                |                          |                   |
| 8012:31    | In    | Hex:           | Ux0000001                | Cancel            |
| 8012:32    | Fu    | Enum:          | 2000 Eulistens/sec       | <b>•</b>          |
| 8012:36    | Fu    |                |                          | _                 |
| ÷ 8013:0   | STI   |                |                          |                   |
| ÷ 8020:0   | POS   | Deek           |                          |                   |
| i∓~ 8021÷0 | POS   | DUUI:          |                          |                   |
|            |       | Binary:        | 01 00 00 00              | 4                 |
| me         |       | Bit Size:      | ◎ 1 ◎ 8 ◎ 16 ◎ 32 ◎ 64 ◎ | )?                |
| P1-1       |       |                |                          |                   |

图 3-5

6、本次案例中,未接编码器,故8012:08设置成为内部计数(如图 3-6);

| <u>-</u> -8012∶0 | STM Features C  | h. 1             | RW        | > 62 <         |            |
|------------------|-----------------|------------------|-----------|----------------|------------|
| 8012:01          | Operation mode  |                  | RW        | Velocity dire  | ct (1)     |
| 8012.05          | Speed range     | -                | RW        | 2000 Fullstep: | s/sec (1)  |
| 8012:08          | Feedback type   |                  | RW        | Internal count | ter (1)    |
| 8012:09          |                 | -                |           | - 77           |            |
| 8012:11          | Set Value Dialo | g                |           |                | rent A (3) |
| 8012:19          |                 |                  |           |                | rent B (4) |
| 8012:30          | Dec:            | 1                |           | OK             |            |
| 8012:31          | Hau             | 00000001         |           | Canaal         |            |
| 8012:32          | nex.            | 0x0000001        |           | Cancel         | D)         |
| 8012:36          | Enum:           | Internal counter |           | -              | D)         |
|                  | L L             | [                | 1         | <b>_</b>       |            |
|                  |                 |                  |           |                |            |
| <u>∓⊡ 8021÷0</u> | Bool:           | 0 1              | (         | Hex Edit       |            |
|                  | Binary:         | 01 00 00 00      |           | 4              |            |
| ne               | Bit Size:       | ◎1 ◎8 ◎16 @      | 9 32 🔘 64 | ◎ ?            | l to       |
| itatus           |                 |                  |           |                |            |

图 3-6

7、以上参数设置完成后,修改 NC 参数,首先修改 Maximum Velocity 和 Reference Velocity,根据 *v<sub>ref</sub> = 基础脉冲 电机脉冲 x360<sup>•</sup>= 2000/200 x 360<sup>•</sup>= 3600<sup>•</sup>/s*,将 Axis1 的参数改成(如图 3-7)。

| SYSTEM - Configuration | G | enei | al Settings Parameter Dynamics Online Funct | ions Coupling Compensation |   |      |          |
|------------------------|---|------|---------------------------------------------|----------------------------|---|------|----------|
| 🖻 📴 NC-Task 1 SAF      |   |      |                                             |                            |   |      | <b>^</b> |
| MC-Task 1 SVB          |   | -    | Velocities:                                 |                            | Т |      |          |
|                        |   |      | Reference Velocity                          | 3600.0                     | F | mm/s |          |
| Tables                 |   |      |                                             | 2000.0                     | - | ,    | Ξ        |
| Axes                   |   |      | Maximum Velocity                            | 3600.0                     | F | mm/s | -11      |
|                        |   |      | Manual Velocity (Fast)                      | 600.0                      | F | mm/s |          |

8、修改死区补偿时间,设置该时间应为 PLC\_TASK 周期的 0.004 倍,本案例中 PLC\_TASK 周期为 10ms,那么设置为 0.04ms (如图 3-8)

| SYSTEM - Configuration                                                                                                    | Gener | 1 Sattings Parameter Dynamics Online Europtions Counlin | Connensation    |  |  |
|----------------------------------------------------------------------------------------------------|-------|---------------------------------------------------------|-----------------|--|--|
| 🖶 📵 NC - Configuration                                                                                                    | Gener | a pettings bynamics online ranctions coupling           | , compensation  |  |  |
| 🗄 🖻 NC-Task 1 SAF                                                                                                    |       | Parameter                                               |                 |  |  |
| 📴 NC-Task 1 SVB                                                                                                    | +     | Monitoring:                                             |                 |  |  |
| NC-Task 1-Image                                                                                                    | +     | Setpoint Generator:                                     |                 |  |  |
|                                                                                                    |       | NOT D                                                   |                 |  |  |
| □ = Axes                                                                                                    | +     | NCI Parameter:                                          |                 |  |  |
| 🗄 📥 Axis 1                                                                                                    | -     | Other Settings:                                         |                 |  |  |
|                                                                                                    |       | Position Correction                                     | FALSE           |  |  |
| □ I/O - Configuration                                                                                                    |       | Filter Time Position Correction (P-T1)                  | 0.0             |  |  |
| - 🏟 I/O Devices                                                                                                    |       | Backlash Compensation                                   | FALSE           |  |  |
| 🖃 🗮 Device 3 (EtherCAT)                                                                                                    |       | Backlash                                                | 0.0             |  |  |
| → Device 3-Image                                                                                                    |       | Error Propagation Mode                                  | 'INSTANTANEOUS' |  |  |
| the source source sour |       | Error Propagation Delay                                 | 0.0             |  |  |
|                                                                                                    |       | Couple slave to actual values if not enabled            | FALSE 👤         |  |  |
|                                                                                                    |       | Velocity Window                                         | 1.0             |  |  |
| ⊡                                                                                                    |       | Filter Time for Velocity Window                         | 0.01            |  |  |
| Term 2 (FI 7041)                                                                                                    |       | Allow motion commands to slave axis                     | FALSE           |  |  |
|                                                                                                    |       | Allow motion commands to external setpoint axis         | FALSE           |  |  |
|                                                                                                    |       | Dead Time Compensation (Delay Velo and Position)        | 0.04            |  |  |
| Term 5 (EL2004)                                                                                                    |       | Data Persistence                                        | FALSE           |  |  |
| : Ierm 6 (El 9011)                                                                                                    |       |                                                         |                 |  |  |

图 3-8

9、设置 scaling factor 值,分两种情况,

第一种无编码器,采用内部计数,那么 SF=360\*/ 电机脉冲数 x 微分数 = 360\*/200 x 64=0.028125\*/ INC

第二种有编码器(4倍放大),采用编码器计数,那么 SF = 360<sup>•</sup>/(增量值 x 放大值) = 360<sup>•</sup>/(1024x4) = 0.087890625 <sup>•</sup>/INC

本案例中无编码器,设置情况(如图 3-9)

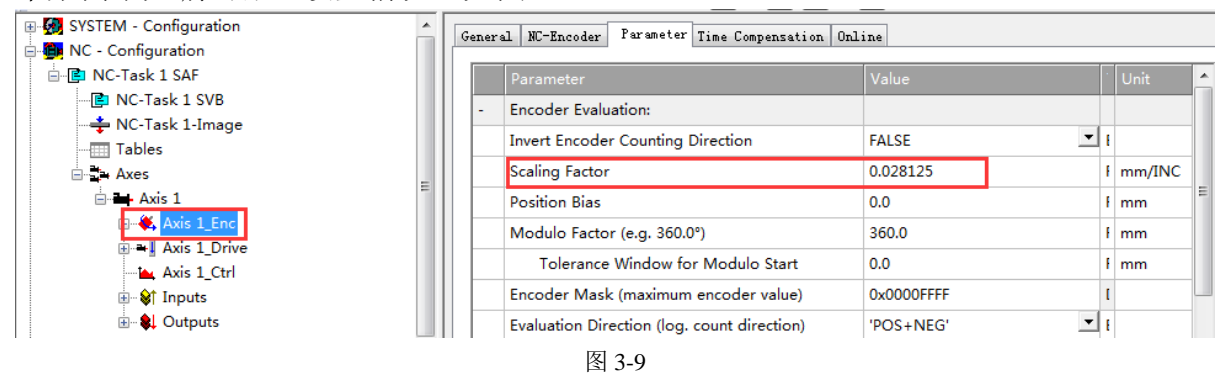

10、设置 K, 系数(如图 3-10)

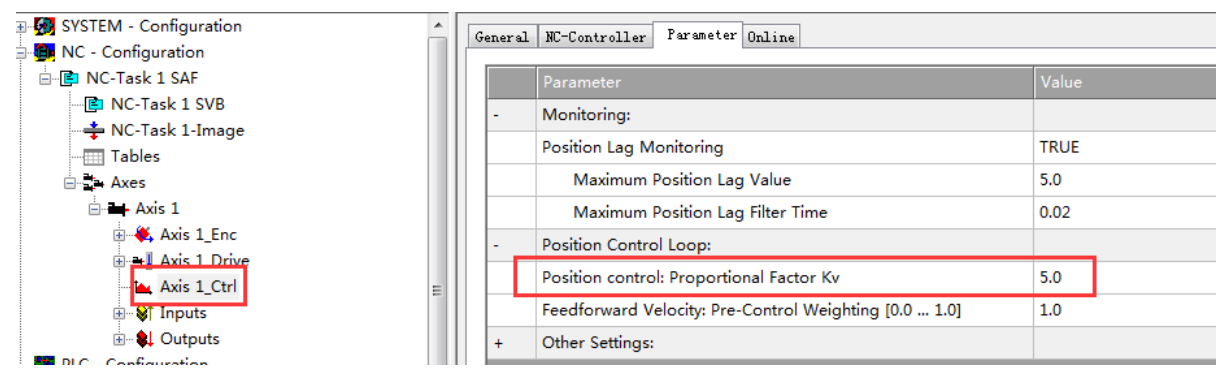

11、以上就是关于 EL7041 模块的参数设置,完成以上设置即可激活配置,采用 Online 选项卡进行调试(如图 3-11)。

| General Settings Paramete                                                   | r Dynamics                  | Online Fun                                          | ctions Couplin                               | g Compensat        |
|-----------------------------------------------------------------------------|-----------------------------|-----------------------------------------------------|----------------------------------------------|--------------------|
|                                                                             | 83                          | 5.1156                                              | Setpoint                                     | [mm]<br>839.0994   |
| Lag Distance [mm]<br>-0.0162 (-1.637, 0.021)                                | Actual Velo                 | city: [mm/s]<br>101.5993                            | Setpoint                                     | [mm/s]<br>100.0000 |
| Override: [%]<br>100.0000 %                                                 | Total / Con<br>2.1          | trol [%]<br>78 / 0.00 %                             | Error:                                       | 0 (0x0)            |
| Status (log.)<br>Ready NOT Movie<br>Calibrated Moving F<br>Has Job Moving B | ng Couy<br>w In 1<br>w In 1 | s (phys.)<br>pled Mode<br>Farget Pos.<br>Pos. Range | Enabling<br>Controlle:<br>Feed Fw<br>Feed Bw | Set                |
| Controller Kv-Factor: [mm<br>5                                              | n/s/mm]<br>I                | Reference V<br>3600                                 | elocity:                                     | [mm/s]<br>↓        |
| Target Position:<br>O                                                       | [mm]                        | Target Velo<br>O                                    | city:                                        | [mm/s]             |
| <b> +</b><br>F1 F2 F3                                                       | <b>++</b><br>F4             | ♦ F 5 F 6                                           | <b>®</b><br>F8                               | →•<br>F9           |

图 3-11